# **FIRMA DIGITALE RETAIL**

Guida per l'installazione

Giugno 2013

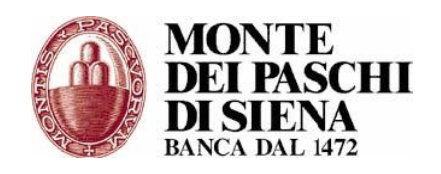

Banca Monte dei Paschi di Siena S.p.A.

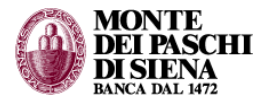

## Sommario

| Avvertenza:                                                                   | 3 |
|-------------------------------------------------------------------------------|---|
| 1. FIRMA DIGITALE RETAIL – INSTALLAZIONE                                      | 4 |
| Passo 1 – installazione del programma per la firma digitale (clienti privati) | 4 |
| Passo 2 – scaricamento dei certificati di firma                               | 7 |
| Passo 3 – configurazione del dispositivo di firma e avvio operatività         |   |
| 2. ESEMPIO DI FIRMA DI UN DOCUMENTO                                           |   |

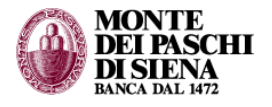

## Avvertenza:

Per completare l'installazione ed avviare l'operatività con Firma Digitale occorrono:

- La chiave elettronica USB (contiene il software per l'installazione e su di essa verrà memorizzato il certificato di firma)
- Il codice CRP ritirato presso la Banca
- Il codice PIN ricevuto per posta (insieme alla Chiave USB), necessario per l'autenticazione e l'utilizzo del programma di firma digitale.

Si rimanda alla legenda in fondo a questo paragrafo per maggiori informazioni sui codici.

Il primo passaggio da effettuare è collegare la Chiave elettronica in una porta USB. Se il sistema operativo è compatibile con il software auto-installante, la procedura è automatica. Sono sufficienti pochi passaggio (e la conferma delle impostazioni di default) per iniziare a operare.

Se invece l'auto-installazione non parte, allora è possibile avviarla manualmente, seguendo le istruzioni contenute in questa Guida (passo 1).

Le indicazione contenute negli altri passi (2-3) sono valide anche quando l'installazione automatica è stata condotta regolarmente.

Per l'utilizzo del programma di firma digitale si rinvia invece al manuale completo scaricabile direttamente dall'applicativo (cfr. infra fig. 14 – guida).

## NOTA BENE: per l'uso del servizio è necessario essere dotati del sistema operativo Windows.

## Legenda:

- Chiave elettronica USB è il dispositivo che genera password numeriche monouso necessarie per accedere ai canali telematici; viene assegnato dalla Banca con il servizio Multicanalità Integrata e supporta la firma digitale in quanto è destinato a memorizzare i certificati di firma. Viene recapitata al domicilio con corriere.
- Codice CRP è il Codice Riservato Personale che viene consegnato (preimbustato) insieme al contratto direttamente allo sportello. Serve a scaricare i certificati di firma sulla chiave elettronica.
- Codice PIN è il codice personale (Personal Identification Number), fornito dalla Banca insieme alla chiave elettronica USB. Serve ad attivare la firma digitale (quindi serve tutte le volte che occorre apporre una firma).

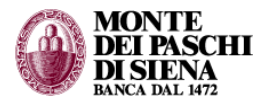

## **1. FIRMA DIGITALE RETAIL – INSTALLAZIONE**

# Passo 1 – installazione del programma per la firma digitale (clienti privati)

Inserire la chiave USB nel computer. Se CEEDO non parte automaticamente, cliccare su START CEEDO all'interno del contenuto della chiave.

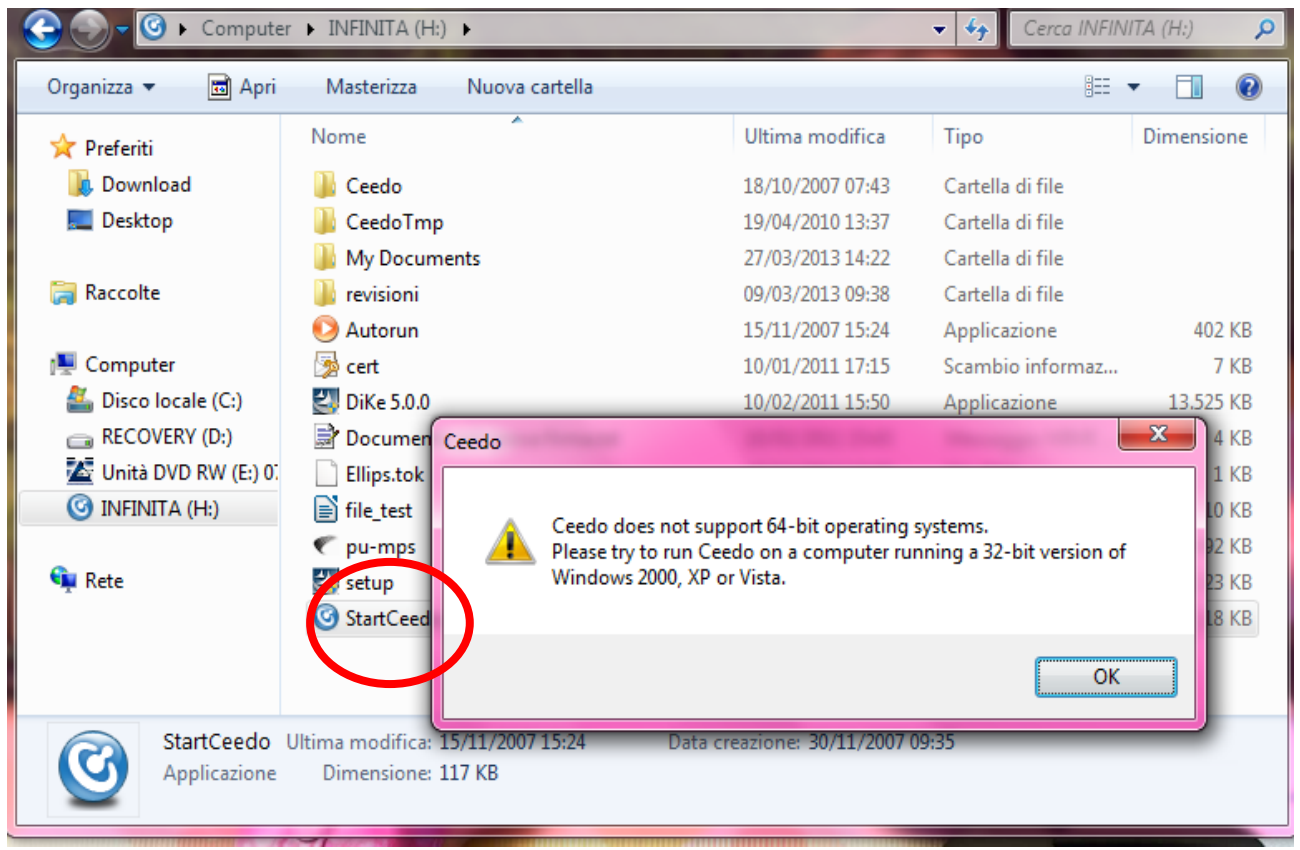

Figura 1

Sui sistemi a 64 bit il programma non risponde automaticamente. Occorre pertanto collegarsi via internet all'indirizzo:

firmadigitale.mps.it/.

e seguire le istruzioni per le chiavi USB: vedi fig. seguente.

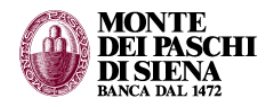

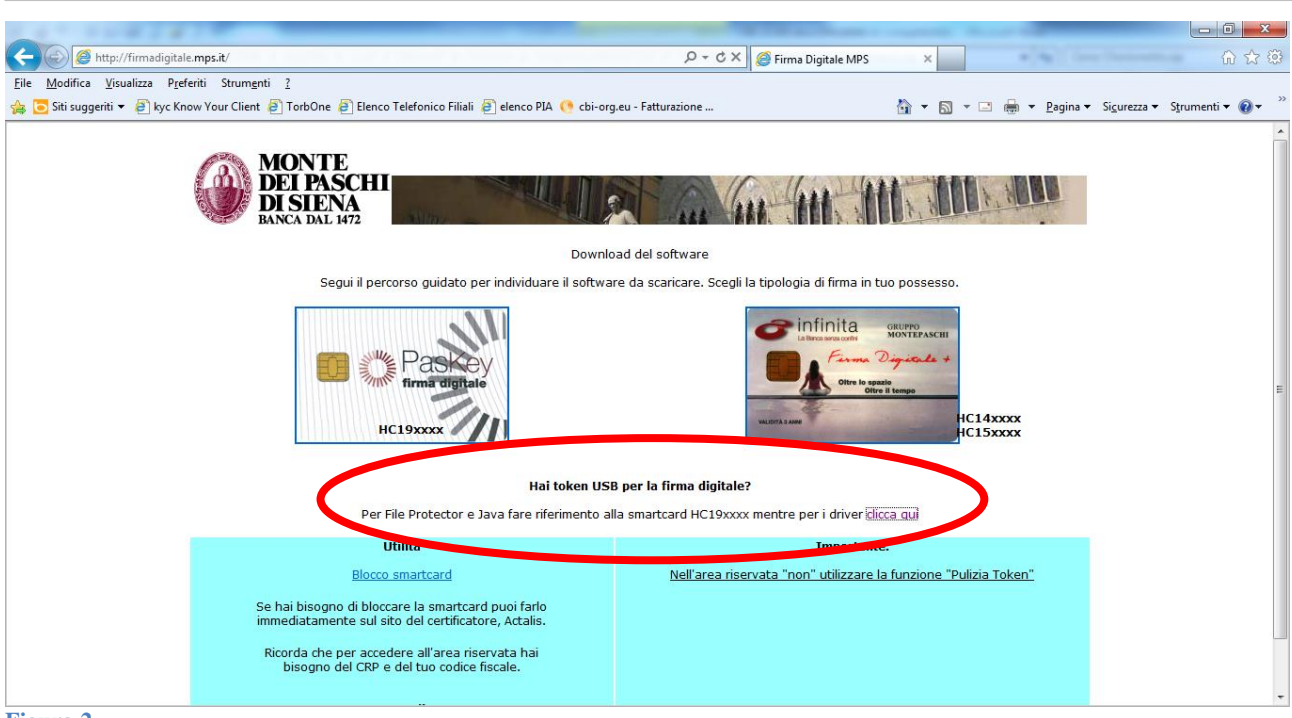

#### Figura 2

In questo modo si scarica in locale una cartella (denominata Charismatics) e un file eseguibile: cfr. fig. successiva. Occorre lanciare il file eseguibile **Actalis\_KIT\_5.1.2\_Light.exe**.

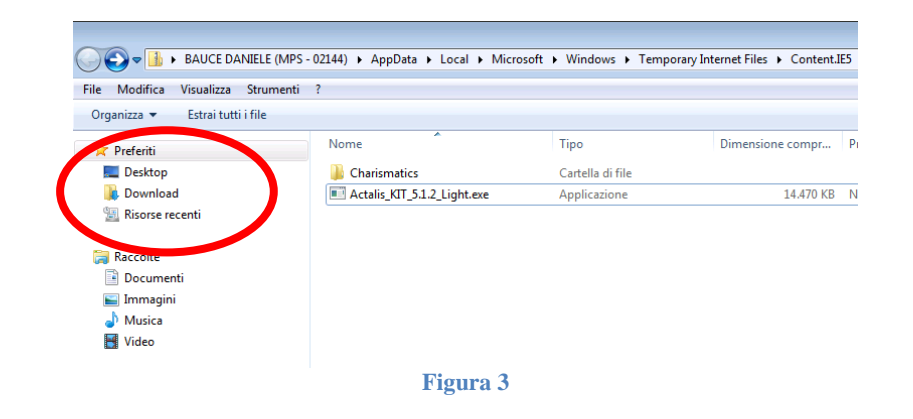

Quindi aprire la cartella Charismatics e lanciare:

- Instmsiw.exe
- Setup.exe

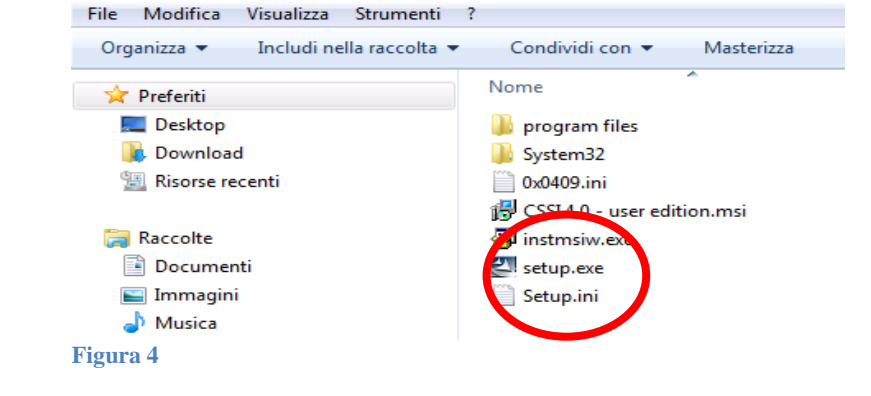

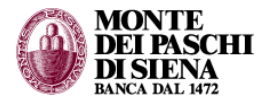

Alla fine dell'installazione sulla postazione sono presenti 2 programmi:

- File protector (questo è il programma da usare per firmare digitalmente)
- Smart security interface utility

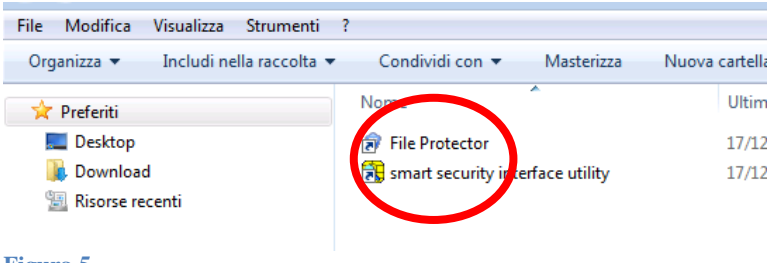

Figura 5

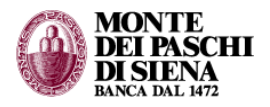

## Passo 2 – scaricamento dei certificati di firma

Dopo aver installato il programma, occorre scaricare i certificati di firma digitale. È necessario collegarsi al sito http://portal.actalis.it. Nella pagina iniziale (in alto a sinistra) bisogna inserire il codice fiscale e il Codice Riservato Personale (CRP). Questo codice è consegnato in filiale al momento della sottoscrizione del contratto per il servizio di firma digitale.

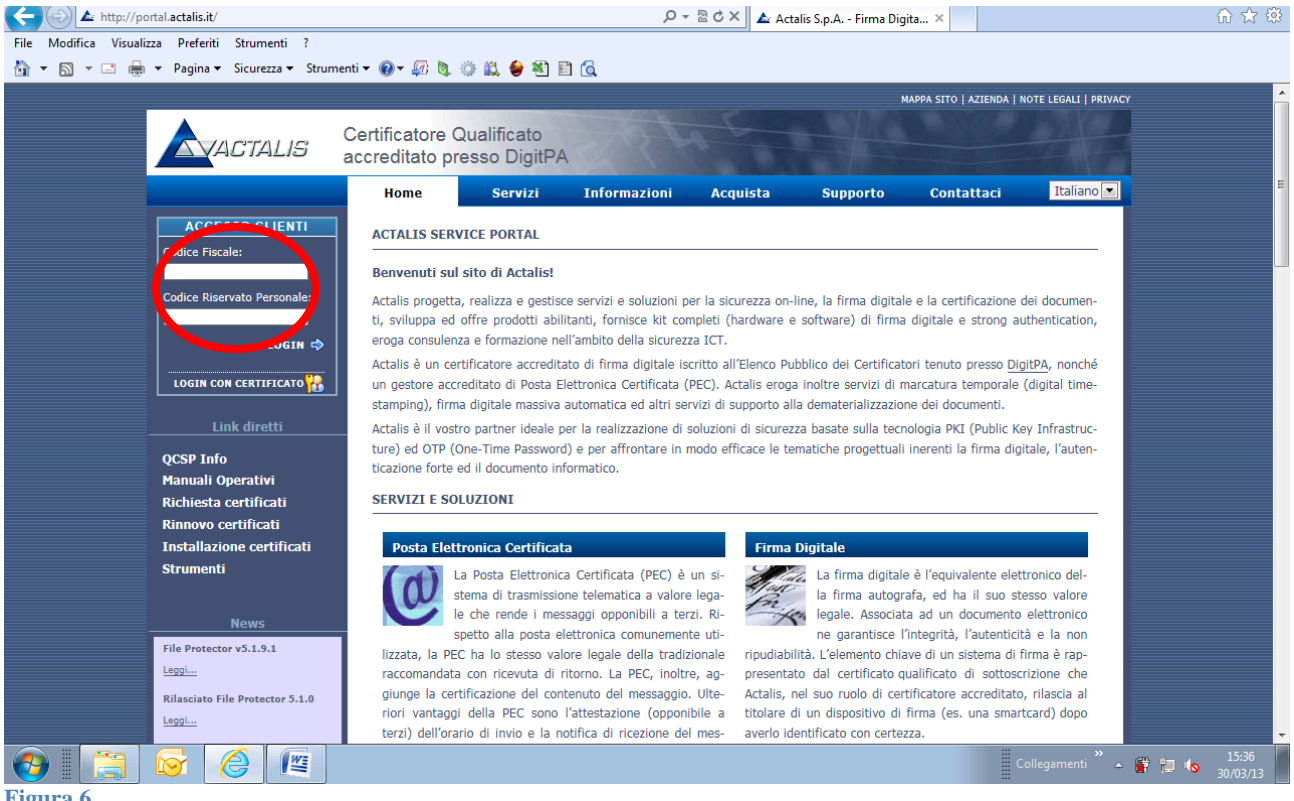

## Figura 6

Dopo aver inserito i codici e cliccato su login si accede alla pagina da cui si possono scaricare i certificati di firma digitale (cfr. figura successiva). In guesta mappa l'utente deve cliccare su SCARICA/INSTALLA il certificato; l'azione va ripetuta per entrambi i certificati presenti. PRIMA DI INIZIARE lo scaricamento l'utente deve inserire nella porta USB la chiave elettronica fornita dalla Banca (ricevuta per posta).

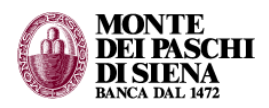

|                                                                                                    | 1030 00554312 😅 50991684 🕅                                                                   |          |
|----------------------------------------------------------------------------------------------------|----------------------------------------------------------------------------------------------|----------|
| + https://portal.actalis.it/CA/Services                                                                 | ρ → 🗎 🗟 Ċ × 🛕 Servizi ×                                                                      | ₼ ☆ @    |
| File Modifica Visualizza Preferiti Strumenti ?<br>🏠 🕶 🔊 🐨 🚍 🖶 👻 Pagina 🕶 Sicurezza 🕶 Strum              | ienti 🕶 🔞 🕶 🕼 🌘 🖏 🖹 🙆                                                                        |          |
|                                                                                                    | Certificatore Qualificato<br>accreditato presso DigitPA                                      |          |
| DANIELE BAUCE                                                                                           | Home Servizi Informazioni Acquista Supporto Contattaci Italiano 🔍                            |          |
| <ul> <li>In Esci</li> <li>☆ Aggiorna</li> <li>In Manuali</li> <li>Downloads</li> <li>Servizi</li> </ul> | MESSAGGI PER L'UTENTE                                                                        | F        |
|                                                                                                    | Utility Multipurpose CA-MPS<br>- 2 anni<br>Diformazioni sul<br>certificato                   |          |
|                                                                                                    | Firma Digitale Qualificata CA<br>-MPS per Ellips - 2 anni<br>Informazioni sul<br>certificato |          |
|                                                                                                    |                                                                                              | 15:37    |
| 😈 🖩 🖾 🛛 🐸 🥌 🖌<br>Figura 7                                                                               |                                                                                              | 30/03/13 |

Se ci si dimentica di inserire la chiave USB, un pop-up informativo richiede questa azione. A questo punto è sufficiente inserire il codice PIN (ricevuto dalla Banca per posta).

| DANIELE BAUCE       | INSTALLAZIONE CERTIFICATO                             |
|---------------------|-------------------------------------------------------|
| FLUPS               | Accesso al dispositivo in corso                       |
|                     | 🗟 Scelta e Login dispositivo                          |
| OPERAZIONE IN CORSO | Login dispositivo hardware Login dispositivo software |
|                     | Si prega di inserire il dispositivo nel lettore       |
|                     | Dispositivo inserito                                  |
|                     | PIN                                                   |
|                     | OK Annulla                                            |
| Figura 8            |                                                       |

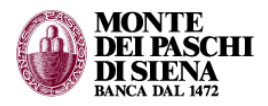

## Passo 3 – configurazione del dispositivo di firma e avvio operatività

Occorre lanciare il programma installato al punto 1, ossia FILE PROTECTOR e INSERIRE LA CHIAVE USB (se non già fatto). Se è la prima volta che il programma viene eseguito, occorre creare un profilo.

| Profilo: Mario Rossi   Password: ********   Autologin Memorizza la password     OK Nuovo profilo   Annulla |
|----------------------------------------------------------------------------------------------------|
| Password: *******  Autologin Memorizza la password  OK Nuovo profilo Annulla                               |
| Password:    Autologin    Memorizza la password      OK      Nuovo profilo      Annulla                    |
| <ul> <li>Autologin ✓ Memorizza la password</li> <li>OK Nuovo profilo Annulla</li> </ul>                    |
| OK Nuovo profilo Annulla                                                                                   |
|                                                                                                    |

Dopo aver lanciato il FILE PROTECTOR e aver creato/selezionato il profilo utente, l'aspetto è quello riportato nella figura successiva. L'ultimo passo dell'installazione è costituito dalla configurazione del dispositivo di firma, attivabile dal menù DISPOSITIVO – CONFIGURAZIONE.

L'aspetto della finestra che compare è simile a quella a fianco riportata.

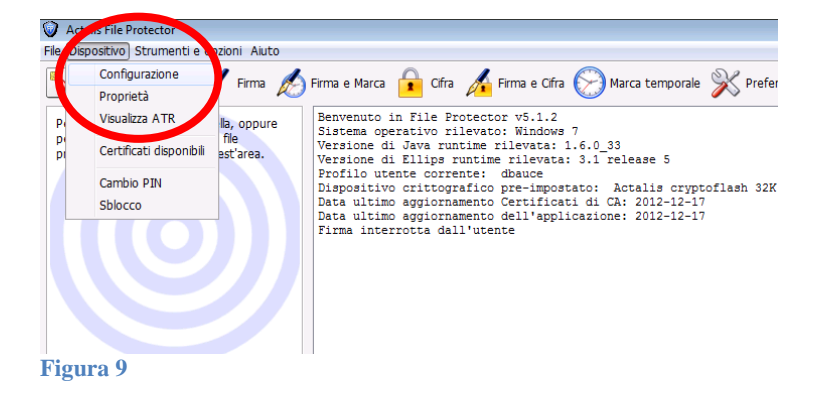

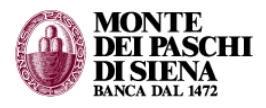

L'aspetto della finestra che compare è simile a quella a fianco riportata.

| Configurazione del dispositivo crittografico                                                                                     |
|----------------------------------------------------------------------------------------------------|
| Selezionare il tipo di dispositivo crittografico che si intende utilizzare e<br>introdurre le informazioni angiuntive necessarie |
| Tipo di dispositivo                                                                                                    |
| Software (Ellips token)                                                                                                    |
| Hardware (PKCS#11)                                                                                                    |
| Network                                                                                                    |
| Software Hardware Network                                                                                                    |
| Tipo: Actalis cryptoflash 32K per charismathic  Sfoglia Imposta automaticamente (se possibile)                                   |
| Lettore: (rileva automaticamente) 🗸                                                                                              |
| OK Annulla                                                                                                    |
| igura 10                                                                                                    |

L'impostazione del tipo di dispositivo (se non già automaticamente opzionata) è HARDWARE (PKCS#11). Nella parte sottostante della finestra c'è lo spazio che riporta l'indicazione del tipo di dispositivo hardware. È necessario cliccare sul tasto "IMPOSTA AUTOMATICAMENTE (SE POSSIBILE)". Se l'installazione è stata portata a termine correttamente, questo campo si completa automaticamente.

Se la configurazione automatica non dovesse funzionare,verificare se il tipo corretto di dispositivo ("Actalis cryptoflash 32K per charismatic") sia presente nel menu a discesa e, in caso positivo, selezionarlo. Se non è presente, contattare l'assistenza (indirizzo email).

Verificare dunque che i parametri di seguito indicati siano corrispondenti a quelli indicati nella finestra della figura successiva, ovvero:

- Tipo di dispositivo → hardware
   Dispositivo hardware / Tipo → A
  - Dispositivo hardware / Tipo → Actalis cryptoflash 32K per charismatic

| Actalis File Protector                                                                                                    | 1030 00554312 🖘 50991684 🌾                                                                                                    |  |
|----------------------------------------------------------------------------------------------------|----------------------------------------------------------------------------------------------------|--|
| File Dispositivo Strumenti e opzioni Aiuto                                                                                                    |                                                                                                    |  |
| 💦 Login 🦾 Verifica 🥖 Firma 🔬 Firma e Marc                                                                                                    | a 🔒 Cifra 🔏 Firma e Cifra 🚫 Marca temporale 🎇 Preferenze                                                                                                    |  |
| Per firmare un fie o una cartella, oppure<br>per venficare e/o decifrare un fie<br>protetto, trascinario sopra quest'area.<br>Urasione<br>Profilo u<br>Data ulti<br>Data ulti<br>Firma int | <pre>in File Protector V5.1.2 gerEtator FileVate: 1.6.0_33 di Jelips runtime rilevate: 1.6.0_33 di Elips runtime rilevate: 3.1 release 5 tenne corrente: dbauce vo crittografico pre-impostato: Actalis cryptoflash 32K per charismathic mo aggiornamento Certificati di CA: 2012-12-17 mo aggiornamento cell'applicazione: 2012-12-17 errotta dall Configurazione del dispositivo crittografico  Selezionare il tipo di dispositivo crittografico che si intende utilizzare e introdurre le nformazioni aggiuntive necessarie Tipo di dispositivo Software (Elips token)</pre> |  |

### Figura 11

Cliccare infine sul bottone "OK" per concludere. L'impostazione viene memorizzata, quindi in seguito non sarà più necessario svolgere questa operazione.

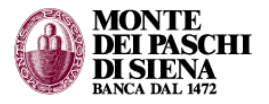

| Impostaz | zione automatica del dispositivo                                                          |
|----------|-------------------------------------------------------------------------------------------|
| 1        | Operazione effettuata con successo.                                                       |
|          | Il dispositivo crittografico impostato è di tipo Actalis cryptoflash 32K per charismathic |
|          | OK                                                                                        |

## Figura 12

Il programma a questo punto è completamente installato.

Tuttavia, ogni volta che si accede al programma (file protector) la firma è inizialmente disabilitata per motivi di sicurezza, ma questa opzione può essere modificata (cfr. figura successiva, la prima icona a sinistra in alto). Cliccando su LOGIN compare il pop-up nel quale inserire il PIN.

| Actalis File Protector                                                                                                    |                                                                                                    | 1030 00554312 🖘 50991684 🕅 |   |
|----------------------------------------------------------------------------------------------------|----------------------------------------------------------------------------------------------------|----------------------------|---|
| File Dispositivo Strumenti e opzioni Aiuto                                                                                    |                                                                                                    |                            |   |
| 🛐 Login 🦾 Verfica 🖌 Firma 🔊 Firma e Marca 🔒 Cifra 🔏 Firma                                                                     | e Cifra 🚫 Marca temporale 💥 Preferenze                                                                                                    |                            |   |
| Per firmare un file o una cartella, oppure<br>per verificare e/o decifiare un file<br>protetto, trascinario sopra quest'area. | 5.1.2<br>Indows 7<br>Arata: 1.6.0_33<br>Jevata: 3.1 release 5<br>Joe<br>-impostato: Actalis cryptoflash 32K per char<br>ificati di CA: 2012-12-17<br>'applicazione: 2012-12-17 | ismathic                   | ~ |
|                                                                                                    | Login 💽                                                                                                    |                            |   |
|                                                                                                    | Stato del dispositivo: ✔ presente<br>Inserire il PIN:<br>OK Annulla                                                                                                    |                            |   |

## Figura 13

A questo punto la firma è abilitata e si può iniziare a firmare propri documenti.

| -x                                                                                                    |                                                                                                    |                             |  |
|----------------------------------------------------------------------------------------------------|----------------------------------------------------------------------------------------------------|-----------------------------|--|
| Actalis File Protector                                                                                                    |                                                                                                    | 1030 00554312 cm 50991684 0 |  |
| File Dispositivo Strumenti e opzioni Aiuto                                                                                   |                                                                                                    |                             |  |
| 🖳 Logout 🥁 Verifica 🖌 Firma 🤌                                                                                                | 🖇 Firma e Marca 🔒 Cifra 🔏 Firma e Cifra 🚫 Marca temporale 🛞 Preferenze                                                                                                    |                             |  |
| Per firmare un file o una cartella, oppure<br>per venficare e/o decifiare un file<br>protetto, trascinario sopra quest'area. | Benvenuto in File Protector v5.1.2<br>Sistema operativo rilevato: Windows 7<br>Versione di Java runtime rilevata: 1.6.0_33<br>Versione di Ellips runtime rilevata: 3.1 release 5<br>Profilo utente corrente: dhauce<br>Dispositivo crittografico pre-impostato: Actalis cryptoflash 32K per cha<br>Data ultimo aggiornamento Certificati di CA: 2012-12-17<br>Data ultimo aggiornamento dell'applicazione: 2012-12-17<br>Firma interrotta dall'utente | rismathic                   |  |

## Figura 14

Per consultare una guida rapida sull'utilizzo della firma digitale è molto utile accedere all'aiuto nel menu omonimo (cfr. fig. seguente).

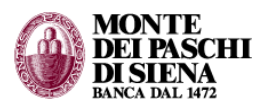

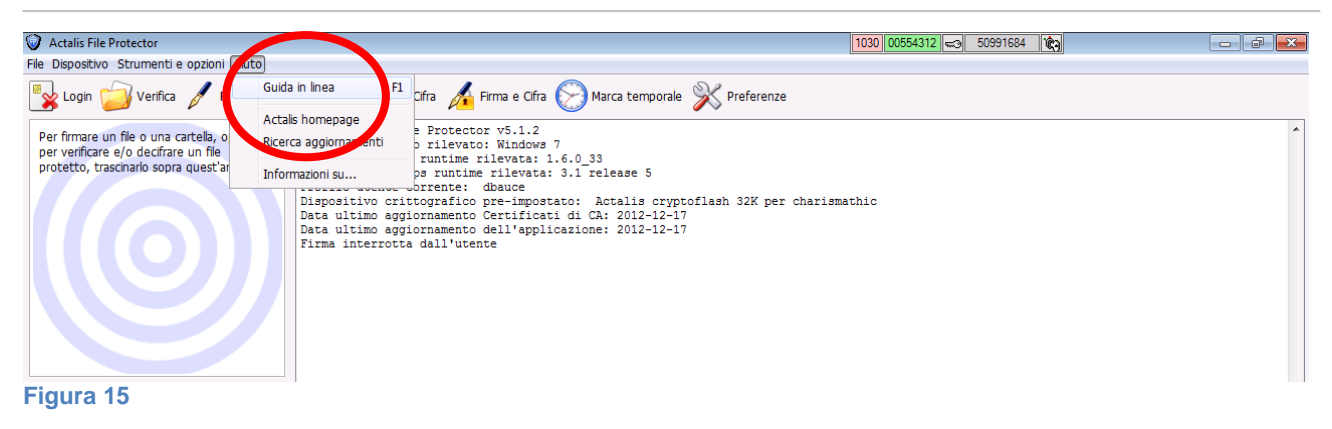

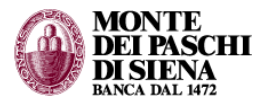

# 2. ESEMPIO DI FIRMA DI UN DOCUMENTO

Lanciare il programma File Protector e inserire le proprie credenziali.

| •        |             |                       |
|----------|-------------|-----------------------|
|          | Profilo:    | dbauce 👻              |
| <u>8</u> | Password:   | *****                 |
|          | 🔲 Autologin | Memorizza la password |
|          | OK          | ovo profilo) Annulla  |

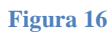

Quindi cliccare su login e inserire il PIN:

| Actalis File Protector                                                                                                    | Login 💽                                                                                                    |
|----------------------------------------------------------------------------------------------------|----------------------------------------------------------------------------------------------------|
| Ele Disposition       Strumenti e opzioni       Aiuto         Login       Verifica       Firm       Firma e Marca         Verifica       Firm       Sistema operativo r         Per minare un file o una cartella, oppure       Sistema operativo r | Stato del dispositivo: 🏏 presente                                                                                                    |
| per venincare e/o decinare un me<br>protetto, trascinarlo sopra quest'area.<br>Versione di Ellips<br>Profilo utente corr<br>Dispositivo crittog<br>Data ultimo aggiorn                                                                              | Inserire il PIN:<br>OK Annulla                                                                                                    |
| File Protector v5.1.2 - Copyright © 2010 Actalis S.p.A www.actalis.it<br>Figura 17                                                                                                    | Actalis Fit Protector         Elle Dispontivo Strumenti e opzioni Ajuto         Logout       Verifica         Firma       Firma e Marca         Per firmare un file o una cartella, oppure per verificare e/o decifrare un file protetto, trascinarlo sopra quest'area.         Versione di Illips ru |

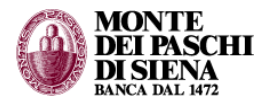

Esistono 3 modi diversi per firmare un documento. Per una piena conoscenza delle funzionalità si rimanda al manuale di utilizzo. Di seguito si porta un semplice esempio con la modalità più intuitiva, ossia il *drag-and-drop*.

Tenere aperto il file protector in cui cui è visibile il riquadro con un "bersaglio".

Aprire la cartella da cui "prelevare" il documento da firmare. È sufficiente cliccare sul file da firmare e trascinarlo (click+trascinamento) nel bersaglio.

|                                                                                                    | Stampa                                                                                       |                                                               |                                                    |                                                                                                    | i indoird cartena                        |                                                                                                    |
|----------------------------------------------------------------------------------------------------|----------------------------------------------------------------------------------------------|---------------------------------------------------------------|----------------------------------------------------|----------------------------------------------------------------------------------------------------|------------------------------------------|----------------------------------------------------------------------------------------------------|
| ome                                                                                                    | ^                                                                                            |                                                               | Ultima m                                           | odifica                                                                                                 | Тіро                                     | Dimensione                                                                                                    |
| fatt_elettronica.doc                                                                                    | x                                                                                            |                                                               | 26/05/13                                           | 11:42                                                                                                   | Documento di Mi                          | 53 KB                                                                                                    |
| fe.PDF                                                                                                  |                                                                                              |                                                               | 26/05/13                                           | 10:13                                                                                                   | Adobe Acrobat D                          | 92 KB                                                                                                    |
| Actalis File Pir<br>File Dispositiv<br>Cogourt<br>Per firmare un<br>per verificare e<br>protetto, trase | otector<br>Strumenti e o<br>Verifica<br>fila o una car<br>a/o uecifrare o<br>cinarlu sopra o | ppzioni Aiu<br>Firm<br>tella, oppun<br>in file<br>juest'area. | to<br>a f<br>re<br>V<br>V<br>P<br>D<br>D<br>D<br>F | Firma e Marc<br>istema op<br>ersione d<br>ersione d<br>rofilo ut<br>ispositiv<br>ata ultim<br>ata ultim | a Cfra Cfra Cfra Cfra Cfra Cfra Cfra Cfr | Firma e Cfra (<br>windows 7<br>levata: 1.6.0<br>rilevata: 3.1<br>ibauce<br>ore-impostato:<br>lertificati di<br>lell'applicazi.<br>.PDF' |
|                                                                                                    |                                                                                              |                                                               | F                                                  | irma in c                                                                                               | orso del file "fe                        | •.PDF"                                                                                                    |

Figura 19

Se il file da firmare è di tipo PDF, allora compare una finestra come in fig. 19. Le impostazioni di default permettono già di firmare il file, ma è comunque possibile selezionare un altro certificato di firma (se esiste) o una diversa directory dove salvare il documento firmato. Alla fine è sufficiente fare click su "aggiungi firma..." per creare il documento firmato nella cartella indicata.

| Firma PDF "fe.PDF"                                                                          |                         |         |              | <b>—</b>       |
|---------------------------------------------------------------------------------------------|-------------------------|---------|--------------|----------------|
|                                                                                             |                         |         |              |                |
| Il documento è stato firmato da:                                                            |                         |         |              |                |
| Firmatario                                                                                  | Data e ora              | TS Firr | ma Revisione | Dettagli       |
|                                                                                             |                         |         |              | Apri revisione |
|                                                                                             |                         |         |              |                |
|                                                                                             |                         |         |              |                |
| Selezionare il certificato da usare per firmare                                             |                         |         |              |                |
| Firma Diaitala Qualificata 12 2012 - Cartificata di firma diaitala                          |                         |         |              |                |
|                                                                                             |                         |         |              |                |
| Selezionare la revisione da firman: Signature <n></n>                                       |                         |         |              |                |
| Motivo:                                                                                     | ▼ Certificazione del do | rumento |              |                |
| Modifiche consentite dono la certificazione:                                                |                         |         |              |                |
| Località:                                                                                   |                         |         | C021011C.    |                |
|                                                                                             |                         |         |              |                |
| Specificare la posizione in cui salvare il docur                                            | mento firmato:          |         |              |                |
| C:\Users\S509916\Desktop\fatturazione elettronica\fe(firmato).PDF Sfoglia Apri il documento |                         |         |              |                |
| Annulla                                                                                     |                         |         |              |                |

Figura 20

Apposito messaggio informa dell'esito della firma apposta al documento.

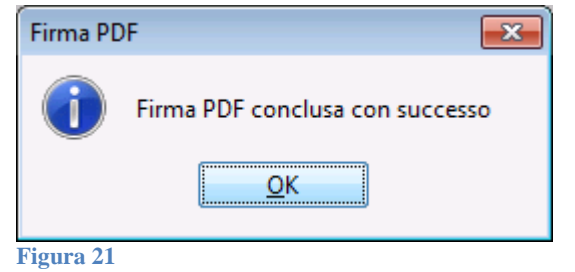

<<FINE>>

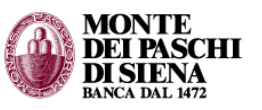